### > bluenext <

## **Certificazione unica 2018**

Ivan Visone Servizio Clienti  $\begin{array}{c} \times \times \times \times \times \\ \times \times \times \times \\ \times \times \times \times \\ \times \times \times \times \\ \times \times \times \times \\ \times \times \times \times \\ \times \times \times \times \\ \times \times \times \times \\ \times \times \times \times \end{array}$ 

### Novità Certificazione unica 2018

b < > n

Gestione del nuovo modello Certificazione Unica 2018 (vedasi provvedimento ADE del 15/01/2018) composto da:

•Modello sintetico (che il sostituto deve consegnare entro il 02/04/2018 al percipiente)

•<u>Modello ordinario (che il sostituto deve trasmettere telematicamente all'ADE entro il 07/03/2018).</u> <u>Il modello ordinario contiene i medesimi dati richiesti nel modello sintetico con, in aggiunta, degli ulteriori dati richiesti per il 730 precompilato che per il modello 770)</u>

Nel nuovo modello è prevista anche <u>la certificazione per la gestione del regime fiscale "locazioni brevi") e il nuovo modello CUPE</u>

# Operazioni da eseguire dopo l'installazione della procedura

- Eseguire la conversione dati che viene proposta in fase d'accesso della procedura (se non è il primo anno di gestione della CU con Espando). In alternativa, per NON eseguire la conversione dati, accedere in CU-2018 – tabelle – parametri ed impostare il valore "Nessun controllo" nell'opzione "controllo conversione)
- 2. Per coloro che hanno la procedura di Contabilità, eseguire il passaggio dati nella Certificazione unica (operazioni annuali compilazione dichiarazione certificazione unica)
- 3. Eseguire il ricalcolo delle dichiarazioni (procedura CU 2018 utilità ricalcolo quadro certificazione unica).

L'accesso "Certificazione Unica" prevede la possibilità di:

- 1) Gestire il modello Certificazione Unica relativa al periodo d'imposta 2017
- 2) Gestire il modello Certificazione Unica relativa al periodo d'imposta 2018 (da presentare all'Agenzia delle Entrate nel 2019 ma da stampare al lavoratore, entro 12 giorni dalla richiesta, in caso di cessazione del rapporto di lavoro).
- 3) La gestione compensi 2018 (tale gestione è valida per inserire i compensi rilevati nel 2018 (compensi che verranno riportati in automatico nella CU-2019)

### b < > n

### Gestione CU per il periodo d'imposta 2018

| Certificazione Unica 2018 R                 | el. 1.0 (32) - Certificazione Unica - Acce | sso Certificazione Unica                            | ×                |
|---------------------------------------------|--------------------------------------------|-----------------------------------------------------|------------------|
| $\equiv$                                    | 🕞 Nuovo 🝷 🍃 Modifica                       | ${ildsymbol{ar{\mathbb{I}}}}$ Elimina $<$ Cerca $>$ | 🥐 Aiuto 🔹 🕛 Esci |
| Certificazione Unica - A                    | ccesso Certificazione Unica                |                                                     |                  |
| Periodo d'imposta<br>2017 💌<br>2017<br>2018 |                                            | Accedi nel quadro<br>Impostazioni                   | •                |

### Menù stampe Certificazione unica 2018

| $\equiv$                               | Anteprima                                                                | a 📇 Stampa 🛛 🖓 Aiuto 🗸 (†) Es     |
|----------------------------------------|--------------------------------------------------------------------------|-----------------------------------|
| Modello Certificazione Unica           |                                                                          |                                   |
|                                        |                                                                          | Ristampa modelli                  |
| Tipo Certificazione Unica da stampare: |                                                                          | <b>T</b>                          |
| Frontespizio/Quadro CT                 |                                                                          |                                   |
| 🗖 CU lav. dipendente, assimilati ed as | Certificazione Ordinaria per il se<br>Certificazione Sintetica per il lu | ostituto rii 🗖 CU Locazioni brevi |
| Scheda 8/5/2 per mille                 | Entrambe                                                                 |                                   |
| Impegno alla presentazione telematica  |                                                                          |                                   |
| Ordinamento stampa                     |                                                                          |                                   |
| Codice sostituto                       |                                                                          |                                   |
| C Nominativo Da codice                 | 0002 Q A codic                                                           | ce 0002 Q                         |
| C Selettivo                            |                                                                          |                                   |
| Dal dipendente/percipiente             | ¢                                                                        | Q                                 |
| Al dipendente/percipiente              |                                                                          | Q                                 |
| Copia                                  |                                                                          |                                   |
|                                        |                                                                          | Stampa dicitura su modello        |
| 🗆 Originale 🛛 Copia                    |                                                                          | Si 💌                              |
| Seleziona percorso PDF                 |                                                                          |                                   |
| D:\EVOL-STD\2018\CU-2018\ARCHIVI       | \001\PDF                                                                 | <u>م</u>                          |
| Filtri                                 |                                                                          |                                   |
| Periodo d'imposta                      | Data Firma sostituto d'imposta                                           | Firma modello                     |
| 2017 💌                                 | <u> </u>                                                                 | Nessuna 💌                         |
| Opzioni data impegno:                  |                                                                          |                                   |
|                                        |                                                                          | ▼ <b>▼</b>                        |
| Stampa dati identificativi             | Tipo Comunicazioni                                                       |                                   |
| No                                     | Tutte                                                                    |                                   |
| Intermediario                          |                                                                          |                                   |
|                                        |                                                                          | Stampa Fronte/Retro               |
| Impegno per presentazione telematica   | Genera PDF/e-mail per                                                    | Modelli da inviare per e-mail     |
|                                        | ▼ Lavoratori ▼                                                           | Tutti 💌                           |
| Da pagina * A pagina *                 |                                                                          |                                   |
|                                        |                                                                          |                                   |
| Seleziona percorso archiviazione       |                                                                          |                                   |
|                                        | Q                                                                        |                                   |

### Come gestire la stampa del modello CUPE 2017

La gestione del modello CUPE 2017 dev'essere effettuata nella procedura Certificazione unica 2017 – archivio "compensi 2017".

Una volta inseriti i dati in questo archivio (va attivata la gestione CUPE), dal menù stampe si potrà eseguire la stampa del modello di certificazione degli utili

#### **Creazione file telematico**

Per generare in automatico, per lo stesso sostituto, una fornitura contenente solo certificazioni di lavoro dipendente ed assimilati ed una fornitura contenente solo certificazioni di lavoro autonomo e provvigioni e una fornitura contenente solo certificazioni relativa alle locazioni brevi, è necessario barrare, nel quadro "IMPOSTAZIONE" della dichiarazione, la casella <u>"Barrare la casella per scaricare le certificazioni di lavoro dipendente ed assimilati separatamente da quelle di lavoro autonomo, provvigioni e da quelle delle locazioni brevi"</u>

| Certificazione Unica 2018 Rel.                          | 1.0 (32) - Impostazioni · Periodo d'imp                                                                                                    | osta: 2017                                                                                                    |                                                           |
|---------------------------------------------------------|----------------------------------------------------------------------------------------------------|----------------------------------------------------------------------------------------------------|-----------------------------------------------------------|
| <pre>&lt; espando &gt;</pre>                            | Certificazione Unica 2018                                                                                                    |                                                                                                    | ivan 🔘                                                    |
|                                                         | =                                                                                                    | L+ Nuovo 🗍 Elim                                                                                                    | ina 🖨 Stampa 🗧 Cerca > 🍞 Aiuto • 🕛 Esci                   |
| •                                                       | Dati generali                                                                                                    | $\bullet \downarrow \uparrow$                                                                                                    |                                                           |
| E_Tutti i quadri ↑↓ ↓<br>☑Impostazioni<br>Dati generali | a 2018 Rel 1.0 (2) - Importazioni Pended Importa 2017<br>Certificazione Unica 2016<br>Certificazione Unica 2016<br>Certificazione Unica 2016<br>Certificazione Unica 2018<br>Certificazione Unica 2018<br>Dati generali<br>Certificazione Unica 2018<br>Dati generali<br>Certificazione Unica 2018<br>Dati meno Certificazioni da annullare<br>Sosthuzione<br>Numero Certificazioni da sosthuzire<br>Numero Certificazioni da sosthuzire<br>Numero certificazioni<br>Lavoro autonomo e provigioni<br>Lavoro autonomo e provigioni<br>Lavoro autonomo e provigioni<br>Lavoro autonomo e provigioni<br>Lavoro autonomo e provigioni<br>Lavoro autonomo e provigioni<br>Lavoro autonomo e provigioni<br>Lavoro autonomo e provigioni<br>Lavoro autonomo e provigioni<br>Lavoro autonomo e provigioni<br>Lavoro autonomo e provigioni Locazioni brevi<br>Atti dati Comunicazione<br>Data Firma Sosthuto dimposta -Certificazione Sinteica<br>Data Firma Sosthuto dimposta -Certificazione Sinteica<br>Data Firma Sosthuto dimposta -Certificazione Sinteica<br>Formespio Comunicazione Comunicazione<br>Data Firma Sosthuto dimposta -Certificazione Sinteica<br>Formespio Comunicazione Comunicazione da ricatolare (ved F1)<br>Formespio Comunicazione da presentazione telematica<br>Modelli stampati:                                                                                                    |                                                                                                    |                                                           |
| Telematica                                              | npo di comunicazione                                                                                                    |                                                                                                    |                                                           |
| Certificazione Unica                                    | Annullamento Numero Certificazioni da annul                                                                                                    | lare Sostituzione Nume                                                                                                    | o Certificazioni da sostitutire                           |
|                                                         | Firma della Comunicazione<br>Numero certificazioni:                                                                                                    |                                                                                                    |                                                           |
|                                                         | Lavoro dipendente ed assimilati Lavoro autonom                                                                                                    | no e prowigioni Locazioni brevi Nume                                                                                                    | o certificazioni Quadro CT compilato                      |
|                                                         | Stato comunicazione     Stato quadri                                                                                                    | Creazione fornitura<br>telematica                                                                                                    | Ricevute                                                  |
|                                                         | Altri dati Comunicazione                                                                                                    |                                                                                                    |                                                           |
|                                                         | Barrare la casella per scaricare le certificazioni di lavoro d                                                                                                    | lipendente ed assimilati separatamente da quelle di lavoro au                                                                                                    | tonomo e provvigioni e da quelle delle locazioni brevi    |
|                                                         | Attribuzione progressivo certificazione                                                                                                    | Identificativo tipo certificazione                                                                                                    | Data Firma Sostituto d'imposta - Certificazione Ordinaria |
|                                                         | Data Firma Sostituto d'imposta - Certificazione Sintetica                                                                                                    | Comunicazione copiata per annullamento e/o sostituzione                                                                                                    | Comunicazione da ricalcolare (vedi F1)                    |
|                                                         | Icit 2018 Ref. J. 0 (2) Importational Provide dimposita: 2017                                                                                                    |                                                                                                    |                                                           |
|                                                         |                                                                                                    | Frontespizio Comunicazione/Quadro CT                                                                                                    | Impegno alla presentazione telematica                     |
|                                                         | Modelli stampati:                                                                                                    |                                                                                                    |                                                           |
|                                                         |                                                                                                    |                                                                                                    |                                                           |
|                                                         |                                                                                                    |                                                                                                    |                                                           |
| •••••                                                   | Certificazione Unico 2013       vm ?         Image: Cerca in the construction of the construction of |                                                                                                    |                                                           |
|                                                         |                                                                                                    | Nurve i Elimina i Stampa Cerca Auto Cerca i Elimina Carca i Elimina i Stampa Cerca i Auto Cerci Esci 2018 DATI IMPORTATI DA CU-2017 Interest i Statu annullare Sostituzione Numero Certificazioni da sostitutire Interest i Statu quadri i Creazione fornitura i mport protocolo teematica Istatu quadri i Creazione fornitura i mport protocolo teematica Interestitazione di lavoro autonomo e provigioni Locazioni brevi Numero certificazioni da quelle delle locazioni brevi retematica Interestitazione di lavoro autonomo e provigioni Locazioni brevi i menatica Interestitazione di lavoro autonomo e provigioni Locazioni brevi i menatica i mont provigioni e da quelle delle locazioni brevi i dematica i dematica i mont provigioni e da quelle delle locazioni brevi i dematica i dematica |                                                           |
| ••••••                                                  |                                                                                                    |                                                                                                    |                                                           |
| •••••••                                                 |                                                                                                    |                                                                                                    |                                                           |
| •••••••••                                               |                                                                                                    |                                                                                                    |                                                           |
|                                                         |                                                                                                    |                                                                                                    |                                                           |

| Certificazione Unica 2018 Rel                                        | 1.0 (32) - Impostazioni - Periodo d'imposta: 2017                                                 |                                                      |
|----------------------------------------------------------------------|---------------------------------------------------------------------------------------------------|------------------------------------------------------|
| < espando >                                                          | Certificazione Unica 2018                                                                         | ivan Q                                               |
|                                                                      | $\equiv$                                                                                          | 📮 Nuovo 📋 Elimina 📇 Stampa < Cerca > 🕜 Aiuto • 🕛 Eso |
| <b>a</b>                                                             | Telematica 💽 🗸 🔨                                                                                  |                                                      |
| E_Tutti i quadri ↑↓ •<br>Impostazioni<br>Dati nenerali<br>Telematica | Trasmissione telematica Certificazione Unica<br>Codice Intermediario                              |                                                      |
| Anagrafica/Quadro CT                                                 | Impegno a presentare in via telematica la comunicazione<br>Predisposta dal soggetto che trasmette | Data dell'impegno                                    |
|                                                                      | Certificazioni lavoro dipendente ed assimilati scaricate in fornitura telematica                  | Progressivo fornitura                                |
|                                                                      | Certificazioni lavoro autonomo e prowigioni scaricate in fornitura telematica                     | Progressivo fornitura                                |
|                                                                      | Certificazioni locazioni brevi scaricate in fornitura telematica                                  | Progressivo fornitura                                |
|                                                                      |                                                                                                   |                                                      |

# Come comportarsi in casi di invio sostitutivo\annullamento o invio mai effettuato

#### l caso

Nel caso si debba inviare per un sostituto una Certificazione per un percipiente non compreso nel primo invio, occorre seguire la seguente procedura:

- Accedere al Menù Utilità (procedura CU-2018) e selezionare la funzione "Copia Sostituti;
- selezionare nel campo "Tipo operazione" il valore "Copia solo sostituto":
- da Menù Archivi Accesso Certificazione Unica selezionare il sostituto copiato e entrare nella Comunicazione;
- caricare il nuovo percipiente e caricare i dati per la certificazione
- impostare nel quadro Impostazioni la spunta su "Comunicazione Chiusa".

#### ll caso

Nel caso si renda necessario inviare una Certificazione di sostituzione di una Certificazione (che sia ordinaria oppure sostitutiva) già inviata e <u>NON accolta (NON protocollata)</u> dall'Agenzia delle Entrate occorre seguire la seguente procedura:

- Accedere al Menù Utilità e selezionare la funzione "Copia Sostituti;
- selezionare nel campo "Tipo operazione" il valore "Copia solo sostituto":
- da Menù Archivi Accesso Certificazione Unica selezionare il sostituto copiato e entrare nella Comunicazione;
- accedere al quadro Certificazione Unica ed eseguire la funzione "Copia lavoratori" presente nel pannello "Altri comandi" a destra per copiare i lavoratori da annullare e/o sostituire ;

- nel campo "Copia degli importi" indicare il valore "SI":
- dopo aver copiato tutti i lavoratori da sostituire uscire dalla Comunicazione;
- accedere al Menù Utilità e selezionare la voce "Ricalcolo Quadro Certificazione Unica";
- dopo aver eseguito il ricalcolo rientrare nella Comunicazione e impostare nel quadro Impostazioni la spunta su "Comunicazione Chiusa".

#### III caso

Il sostituto d'imposta, prima della scadenza del termine di presentazione, deve annullare o sostituire una certificazione già presentata all'Agenzia delle Entrate <u>e già accolta dal Servizio</u> <u>Telematico</u>.

Per gestire questa casistica, occorre:

•Accedere nella dichiarazione ordinaria inviata (quella protocollata);

•Cliccare sul bottone "import protocollo telematico" presente nel quadro "impostazioni" (se l'invio è stato eseguito con Tuttok o con Espando Telematici);

•Uscire dalla dichiarazione;

•Accedere al Menù Utilità e selezionare la funzione "Copia " e selezionare "la funzione "certificazione da annullare\sostituire";

•Selezionare i percipienti da annullare\sostituire e cliccare su Esegui;

•La funzione creerà nell'archivio di lavoro una nuova dichiarazione contenente i dati di questi percipienti;

•Accedere in questa nuova dichiarazione, correggere i dati riportati (in caso di sostituzione);

•Impostare la dichiarazione chiusa ed eseguire lo scaricamento telematico

0

 $\bigcap$ 

#### NB

Prima di eseguire la funzione di Copia per annullare o sostituire una certificazione già accolta dal Servizio Telematico, accertarsi che nella certificazione da annullare o da sostituire sia presente il progressivo attribuito dal Servizio Telematico.

Se tale progressivo è assente occorre inserirlo seguendo una di queste opzioni:

Se si utilizza la procedura espando telematici, eseguire la funzione di Import protocollo telematico presente nel Menù Telematica- Forniture telematiche, oppure cliccare sul bottone presente nel quadro Impostazioni del sostituto le cui certificazioni sono da annullare o sostituire.

Se non si utilizza la procedura Espando telematici, occorre inserire manualmente il progressivo attribuito dal Servizio Telematico (prelevandolo dalla ricevuta Entratel).

Il progressivo va inserito nel quadro "certificazione unica" – percipiente in questione – sezione "altri dati"

Per la gestione delle medesime casistiche (casi I\II\III) è possibile seguire, in aggiunta, le note operative presenti nel capitolo "8.5.1.7 - Compilazione Certificazione Unica (Menù Operazioni Annuali - Compilazione Dichiarazione)" del manuale della procedura di Contabilità di Espando

b < > n

Grazie per l'attenzione e buon lavoro!

## IVA – 2018

Ivan Visone Servizio Clienti

### >bluenext<

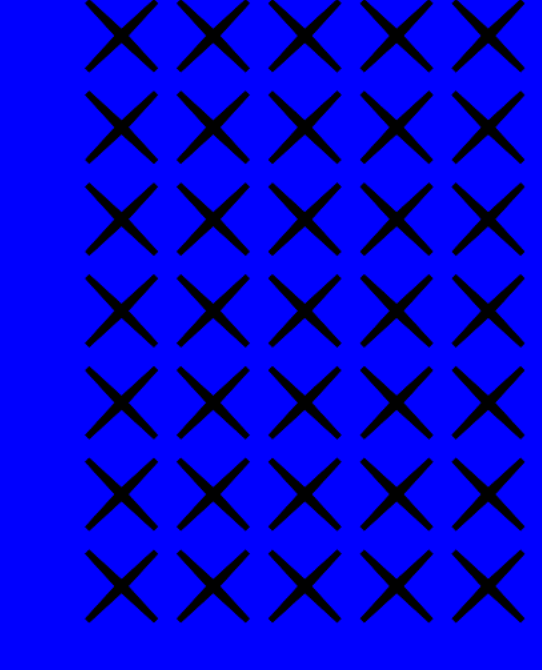

### Novità normative 2018

Riportiamo di seguito le modifiche normative che sono state applicate al modello IVA -2018:

- •Quadro VE (ridenominazione del rigo VE38)
- •Quadro VJ (soppresso rigo VJ12 e ridenominato il rigo VJ18)

•Quadro VH (\*\*\*)

- •Quadro VM (la sezione II del quadro VH è stata sostituita con quadro VM)
- •Quadro VK (variato rigo VK1, soppressi i righi VK2 e VK35 introdotti i righi VK28 e VK34);
- •Quadro VL (soppresso rigo VL24/VL29/VL31 modificati i righi VL28/VL29 e VL30);
- •Quadro VX (inseriti i righi VX8 e VX7);
- •Quadro VO (inserito VO26);
- •Quadro VG
- •Quadro VS

### Quadro VH

Il quadro VH è stato modificato prevedendone la compilazione esclusivamente qualora s'intenda inviare, integrare o correggere i dati omessi, incompleti o errati nella comunicazione delle liquidazioni periodiche IVA (vedasi risoluzione 28/07/2017 n. 104/E)

Il quadro VH viene inizialmente esposto vuoto, sia in assenza, sia in presenza di differenze tra il valore dichiarato, proveniente da antielusione e il valore presente in contabilità.

In questo ultimo caso, verrà visualizzata la colonna "differenze" con la scritta "presenza differenze" in corrispondenza del periodo in cui vengono rilevate.

Con il bottone "verifica dati" è possibile verificare o modificare quanto riportato da antielusione e dalla contabilità

### Quadro VH

| Ь | < |
|---|---|
| > | Π |

| IVA 2018 Rel. 1.1 (11) - Quadro VH - Agric             | COIO       |                                                                                                |                                       |                |                        |              |                 |
|--------------------------------------------------------|------------|------------------------------------------------------------------------------------------------|---------------------------------------|----------------|------------------------|--------------|-----------------|
| ( espando >   IVA 2018                                 |            |                                                                                                |                                       |                |                        |              |                 |
| $\equiv$                                               |            |                                                                                                |                                       |                | 斗 Nuovo 🔟 Elimina      | 🔒 Stampa 🧹 🕻 | Cerca > ၇ Aiuto |
| 6                                                      |            |                                                                                                |                                       |                |                        |              |                 |
| iadri attivi 🔿 🧄 🔺                                     |            |                                                                                                |                                       |                |                        |              |                 |
| postazioni<br>Intespizio                               |            | QUADRO VH - VARIAZIONI DELLE COMUNICAZIONI PE                                                  | RIODICHE                              |                |                        |              |                 |
| - Informazioni e dati attività<br>- Ammontare acquisti |            |                                                                                                |                                       |                |                        |              |                 |
| - Liquidazioni periodiche                              |            | 🖉 Verifica dati                                                                                |                                       |                |                        |              |                 |
| /X - Liquidazione annuale                              |            |                                                                                                |                                       |                |                        |              |                 |
|                                                        |            | ATTENZIONE!! Quest'anno il quadro VH deve essere compilato solo nel                            | caso in cui l'importo originariamente | dichiarato     |                        |              |                 |
|                                                        |            | nelle <comunicazioni liquidazioni="" lva="" periodiche=""> non fosse corretto.</comunicazioni> |                                       |                |                        |              |                 |
|                                                        |            | In presenza di differenze tra il valore dichiarato in antielusione e il dato pre               | esente in Contabilita apparira una si | ritta in corri | ispondenza del periodo |              |                 |
|                                                        |            | Interessato.                                                                                   | tramite il bottone "Verifica dati"    |                |                        |              |                 |
| QUADRO VH                                              | _          |                                                                                                |                                       |                |                        |              | Liquidazione    |
| VARIAZIONI                                             |            |                                                                                                | CREDITI                               |                | DEBITI                 | Subfornitori | anticipata      |
|                                                        | AZIONI VH1 | Gennaio 1                                                                                      | ,00                                   | 2              | ,00                    | 3            |                 |
| PERIODICHE                                             | VH2        | Febbraio                                                                                       | ,00                                   |                | ,00                    |              |                 |
|                                                        | VH3        | Marzo                                                                                          | ,00                                   |                | ,00                    |              |                 |
|                                                        | VH4        | ITRIMESTRE                                                                                     | ,00                                   |                | ,00                    |              | 4               |
|                                                        | VH5        | Aprile                                                                                         | ,00                                   |                | ,00                    |              |                 |
|                                                        | VH6        | Maggio                                                                                         | ,00                                   |                | ,00                    |              |                 |
|                                                        | VH7        | Giugno                                                                                         | ,00                                   |                | ,00                    |              |                 |
|                                                        | VH8        | II TRIMESTRE                                                                                   | ,00                                   |                | ,00                    |              |                 |
|                                                        | VH9        | Luglio                                                                                         | ,00                                   |                | ,00                    |              |                 |
|                                                        | VH10       | Agosto                                                                                         | ,00                                   |                | ,00                    | _            |                 |
|                                                        |            |                                                                                                | ,00                                   | _              | ,00                    |              |                 |
|                                                        | VH13       | Ottobre                                                                                        | ,00                                   | _              | ,00                    |              |                 |
|                                                        | VH14       | Novembre                                                                                       | .00                                   |                | ,00                    |              |                 |
|                                                        | VH15       | Dicembre                                                                                       | ,00                                   |                | ,00                    |              |                 |
|                                                        | VH16       | IV TRIMESTRE                                                                                   | ,00                                   |                | ,00                    |              |                 |
|                                                        |            |                                                                                                |                                       |                |                        |              | Metodo          |
|                                                        | VH17       | Acconto dovuto                                                                                 |                                       |                |                        | ,00          | •               |

### Procedura operativa da seguire per il riporto dati nel quadro VH

1) Eseguire la conversione dati dalla procedura IVA – 2017

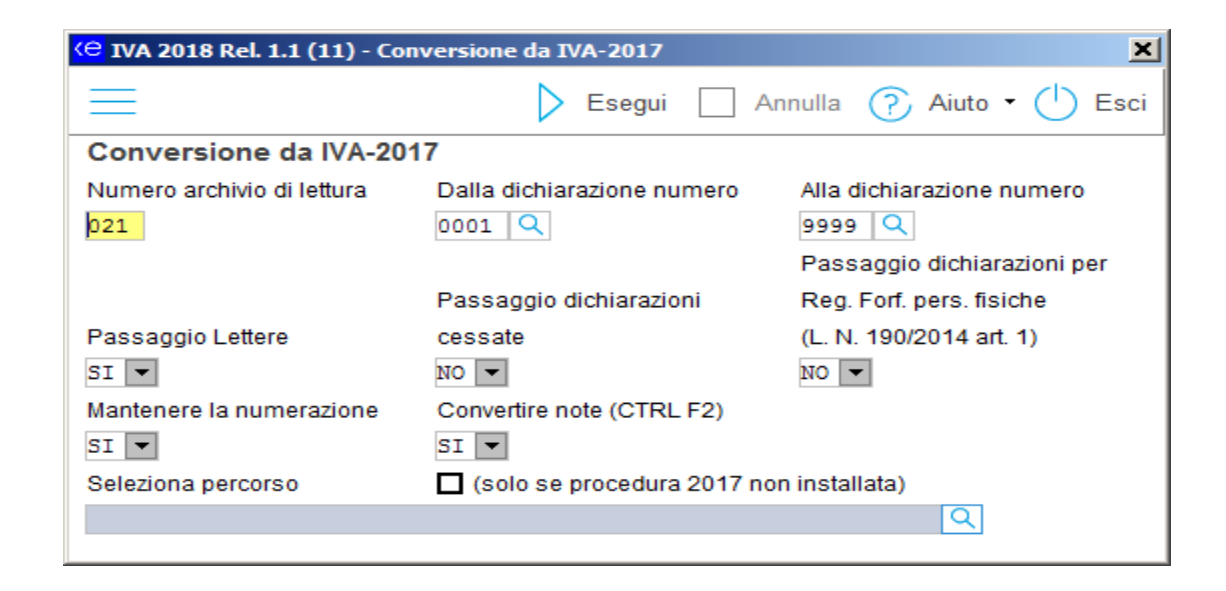

### Procedura operativa da seguire per il riporto dati nel quadro VH

2) Eseguire il ricalcolo delle dichiarazioni convertite con il punto 1

| (C) IVA 2018 Rel. 1.1 (11) - Ricalcolo I | Dichiarazioni                | ×                      |
|------------------------------------------|------------------------------|------------------------|
| $\equiv$                                 | 🔪 Esegui 🗌 Ani               | nulla 🕐 Aiuto 🛛 🖒 Esci |
| Ricalcolo Dichiarazioni                  |                              |                        |
| Dichiarazione                            |                              | Tipo dichiarazione     |
| Dalla 🔍 Alla                             |                              | 0 - Solo non chiuse 🔻  |
| E' obbligatorio effettuare preventiva    | mente il salvataggio deg     | li archivi             |
| - dopo la conversione dall' anno prec    | edente                       |                        |
| - quando indicato nei fogli di installaz | ione degli aggiornament      | i                      |
| - quando è indicato nelle istruzioni de  | el manuale operativo         |                        |
| - dopo il trasferimento dalla contabilit | tà                           |                        |
| Negli altri casi viene eseguito ad ogn   | i variazione dei dati in arc | chivio                 |

0

### Procedura operativa da seguire per il riporto dati nel quadro VH

b < > n

3) Eseguire il trasferimento dati (VH) dalla procedura Antielusione (liquidazioni iva) alla procedura IVA – 2018

| <mark>(e</mark> i | 1enù su 'D:'                                                            |                                                                     |
|-------------------|-------------------------------------------------------------------------|---------------------------------------------------------------------|
| $\equiv$          | E                                                                       |                                                                     |
| enù Finestre      | Adempimenti Antielusione     Manuale     Normativa     Chiudi Procedura | * Adempimenti Antielusione                                          |
| M.                | 🔠 <u>A</u> nagrafica Unica                                              | <ul> <li>➤</li></ul>                                                |
| Tiscale           |                                                                         | <ul> <li>Import dati</li> <li>Compliazione IVA quadro VH</li> </ul> |
| 2                 | <b><u>Comunicazione Unica</u></b>                                       | *                                                                   |
| Itabilit          | Conservazione Digitale Online                                           | ×                                                                   |
| 0<br>S            | 🔢 Co <u>n</u> solidato e Trasparenza                                    | ×                                                                   |
| i.                | DocsCloud                                                               | ×                                                                   |
| cazic             | E-mail Evol <u>u</u> tion                                               | ×                                                                   |
| ppli              | E24 - F23 e Comunicazioni I.V.A                                         | A. ×                                                                |
| tre a             | Gestione Immobili                                                       | ×                                                                   |
| A                 | Istan <u>z</u> a di rimborso IRAP                                       | ×                                                                   |
| CAF               | 🔠 Prepara Oneri/Familiari                                               | ×                                                                   |
| enti              | Redditometro                                                            | ×                                                                   |
| npim              | SmartSign                                                               | ×                                                                   |
| Ader              | 🔠 <u>S</u> tudiOK                                                       | ×                                                                   |
| , a               | IIII TuttO <u>K</u>                                                     | ×                                                                   |
| Ctilit            | <b><u>TuttOK C.S.</u></b>                                               | ×                                                                   |
|                   |                                                                         |                                                                     |

### Quadro VH dopo il trasferimento dati

Possiamo constatare che, in presenza di "differenze", il quadro VH avvisa l'utente con la valorizzazione della colonna "differenze"

| <mark>&lt;⊖</mark> IVA 2018                                                                                                    |                                         |                                                                                                    |                                                                                                    |                                                                                             |                                   |                                                              |                          | >               |
|----------------------------------------------------------------------------------------------------|-----------------------------------------|----------------------------------------------------------------------------------------------------|----------------------------------------------------------------------------------------------------|---------------------------------------------------------------------------------------------|-----------------------------------|--------------------------------------------------------------|--------------------------|-----------------|
| < espando >                                                                                                    | IVA 2018                                |                                                                                                    |                                                                                                    |                                                                                             |                                   |                                                              |                          | ivan 📿          |
| e                                                                                                    |                                         |                                                                                                    |                                                                                                    | Nuovo [                                                                                     | Ē] Elimin                         | na 🚍 Stampa <                                                | Cerca > 🤶                | ) Aiuto 🗸 🕛 Esc |
| <ul> <li>Tutti i quadri</li> <li>Impostazioni</li> <li>Frontespizio</li> <li>VA - Informazioni e dati attività<br/>VB - Rapporti finanziari</li> <li>VC - Esport. e operat. assimilati<br/>Prosp. A - Agenzie di viaggio<br/>Prosp. B/C - Regime beni usati</li> <li>VE - Det. volume affari<br/>Prosp. D - Rettifica detrazione<br/>Dati per VF26 - Acquisti</li> </ul> |                                         | QUADRO VH - V<br>Verifica dati<br>ATTENZIONE!! Que<br>nelle <comunicazio<br>In presenza di differ<br/>interessato.</comunicazio<br> | ARIAZIONI DELLE COMUNIC<br>st'anno il quadro VH deve essere cor<br>oni liquidazioni periodiche Iva> non fo<br>renze tra il valore dichiarato in antielus | AZIONI PERIODICI<br>npilato solo nel caso in<br>sse corretto.<br>sione e il dato presente i | HE<br>cui l'import<br>in Contabil | to originariamente dichiar:<br>ità apparirà una scritta in d | ato<br>corrispondenza de | l periodo       |
| VF - Ammontare acquisti                                                                                                    | QUADRO VH                               | In ogni caso sara p                                                                                                    | ossibile verificare e/o modificare i dat                                                                                                    | i dei due archivi tramite i                                                                 | I bottone "\                      | Verifica dati"                                               |                          | Liquidazione    |
| VJ - Particolari tipologie                                                                                                    | VARIAZIONI                              |                                                                                                    | DIFFERENZE                                                                                                    | CREDITI                                                                                     |                                   | DEBITI                                                       | Subfornitori             | anticipata      |
| VM - Vers. immatric. auto UE                                                                                                    | DELLE COMUNICAZIONI                     | /H1 Gennaio                                                                                                    | 1                                                                                                    |                                                                                             | 00 2                              | ,00,                                                         | 3                        |                 |
| VK - Soc. controllanti/ate                                                                                                    | PERIODICHE                              | VH2 Febbraio                                                                                                    |                                                                                                    |                                                                                             | 00                                | ,00,                                                         |                          |                 |
| VN - Dich. integrative a favore                                                                                                    |                                         | VH3 Marzo                                                                                                    |                                                                                                    |                                                                                             | 00                                | ,00,                                                         |                          |                 |
| VI - Dich. di intento ricevute                                                                                                    |                                         | VH4 I TRIMESTRE                                                                                                    | Presenza differenze                                                                                                    |                                                                                             | 00                                | 7.237,00                                                     |                          | 4               |
| VL/VX - Liquidazione annuale                                                                                                    | ,                                       | VH5 Aprile                                                                                                    |                                                                                                    |                                                                                             | 00                                | 00,                                                          |                          |                 |
| VG - Adesione al regime                                                                                                    | ,                                       | VH6 Maggio                                                                                                    |                                                                                                    |                                                                                             | 00                                | ,00,                                                         |                          |                 |
| VO - Opzioni e revoche                                                                                                    | , i i i i i i i i i i i i i i i i i i i | VH7 Giugno                                                                                                    |                                                                                                    | ,                                                                                           | 00                                | ,00,                                                         |                          |                 |
| Calcolo compensi                                                                                                    | ,                                       | VH8 II TRIMESTRE                                                                                                    | Presenza differenze                                                                                                    |                                                                                             | 00                                | 9.153,00                                                     |                          |                 |
| Mod. IVA 26PR: VS                                                                                                    |                                         | VH9 Luglio                                                                                                    |                                                                                                    |                                                                                             | 00                                | ,00,                                                         |                          |                 |
| Mod. IVA 26PR: VV / VZ                                                                                                    |                                         | VH10 Agosto                                                                                                    |                                                                                                    |                                                                                             | 00                                | ,00,                                                         |                          |                 |
| Mod. IVA 26PR: VW / VY                                                                                                    |                                         | VH11 Settembre                                                                                                    |                                                                                                    |                                                                                             | 00                                | .00                                                          |                          |                 |
|                                                                                                    |                                         | VH12 III TRIMESTRE                                                                                                    |                                                                                                    |                                                                                             | 00                                | ,00,                                                         |                          |                 |
|                                                                                                    |                                         | VH13 Ottobre                                                                                                    |                                                                                                    |                                                                                             | 00                                | .00                                                          |                          |                 |
|                                                                                                    |                                         | VH14 Novembre                                                                                                    |                                                                                                    |                                                                                             | 00                                | ,00                                                          |                          |                 |
|                                                                                                    |                                         | VH15 Dicembre                                                                                                    |                                                                                                    |                                                                                             | 00                                | .00                                                          |                          |                 |
|                                                                                                    |                                         | VH16 IV TRIMESTRE                                                                                                    |                                                                                                    |                                                                                             | 00                                | .00                                                          |                          |                 |
| •••••••••••••••••••••••••••••••••••••••                                                                                                    |                                         |                                                                                                    |                                                                                                    |                                                                                             |                                   | 1                                                            |                          | Metodo          |
|                                                                                                    | ,                                       | VH17 Acconto dovuto                                                                                                    |                                                                                                    |                                                                                             |                                   |                                                              | ,00                      | •               |

0

### Quadro VH

Cliccando sul bottone "verifica dati" presente nel quadro VH, verrà visualizzato il quadro per la verifica dei dati trasferiti dalla contabilità e dalla procedura antielusione.

In caso di differenze, se si intendono inviare i dati rettificando quelli inizialmente comunicati con le liquidazioni periodiche IVA, si dovrà semplicemente rispondere "SI" alla relativa domanda presente in cima alla videata di dettaglio. In questo modo verranno valorizzati tutti i periodi all'interno del quadro VH.

In questa sezione sono presenti le caselle "forza dati" (sia per contabilità che per antielusione) che consentono di sbloccare queste colonne e rettificare i dati.

Il quadro VH verrà scaricato telematicamente solo se valorizzato come indicato sopra.

Se non dovessero esserci delle differenze o l'utente abbia lasciato il valore "NO" all'impostazione sopra indicata, il quadro VH non verrà scaricato nel file telematico.

Nota: per il "forza dati" presente nella sezione "antielusione", si consiglia di utilizzarlo SOLO per barrare le colonne "liquidazione anticipata" e/o "Subfornitori" (se i dati della liquidazione iva non sono corretti, si consiglia di verificare i dati presenti nell'archivio della procedura Adempimenti Antielusione – liquidazioni iva)

### Quadro VH

| $\equiv$                         |                          |                          |                    | Nuovo 👖 Elimina 🚍                     | 🗄 Stampa 🧹 Cerca 📏                   | ? Aiuto - ()        |
|----------------------------------|--------------------------|--------------------------|--------------------|---------------------------------------|--------------------------------------|---------------------|
| DETTAGLIO LIQUIDAZI              | ONI PERIODICHE           |                          |                    |                                       |                                      |                     |
| ndicare "SI" se si intende invia | are i dati omessi, incon | pleti o errati nelle con | nunicazioni delle  | liquidazioni periodiche IVA (risoluzi | one n. 104/E del 28/07/2017).        | SI 🔻                |
| Gli importi da modificare che v  | erranno riportati nel qu | adro VH sono quelli d    | ella colonna "Dati | provenienti da Contabilità" mentre    | le barrature "Subfornitori" e "Liqui | dazione anticipata" |
| erranno prese dalla colonna '    | "Dati provenienti da Ade | empimenti Antielusion    | e"                 |                                       |                                      |                     |
|                                  | Dati provenie            | enti da Adempimenti A    | Antielusione       | 🗹 Forza dati                          | Dati provenienti da contabilità      | 🛛 🗖 Forza dati      |
|                                  | Crediti                  | Debiti                   | Subfornitori       | Liquidazione anticipata               | Crediti                              | Debiti              |
| Jennaio 🛛                        |                          |                          |                    |                                       |                                      |                     |
| ebbraio                          |                          |                          |                    |                                       |                                      |                     |
| /larzo                           |                          |                          |                    |                                       |                                      |                     |
| TRIMESTRE                        |                          | 7510                     |                    |                                       |                                      | 7.236,80            |
| Aprile                           |                          |                          |                    |                                       |                                      |                     |
| Maggio                           |                          |                          |                    |                                       |                                      |                     |
| Giugno                           |                          |                          |                    |                                       |                                      |                     |
| ITRIMESTRE                       |                          |                          |                    |                                       |                                      | 9.153,24            |
| _uglio                           |                          |                          |                    |                                       |                                      |                     |
| Agosto                           |                          |                          |                    |                                       |                                      |                     |
| Settembre                        |                          |                          |                    |                                       |                                      |                     |
| II TRIMESTRE                     |                          |                          |                    |                                       |                                      |                     |
| Ottobre                          |                          |                          |                    |                                       |                                      |                     |
| Novembre                         |                          |                          |                    |                                       |                                      |                     |
| Dicembre (*)                     |                          |                          |                    |                                       |                                      |                     |
| V TRIMESTRE (*)                  |                          |                          |                    |                                       |                                      |                     |
| Acconto dovuto:                  |                          |                          |                    | Metodo                                | •                                    |                     |
| Ammontare complessivo IVA p      | oeriodica dovuta 🔒       | 7.510,00                 |                    |                                       | <b>a</b>                             | 16.390,04           |

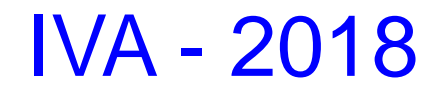

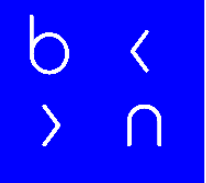

#### Grazie per l'attenzione e buon lavoro